## **FUZZY|CINO Handscanner Installation | Linux**

Für den FUZZY Handscanner F78x sind folgende Schritte zur Einrichtung nötig.

## Schritt für Schritt

- 1. Linux benötigt keinen Treiber für den USB/COM Mode. Linux listet den seriellen Port automatisch unter /dev/ttyACM0 auf.
- Der Standard Linuxbenutzer darf nicht auf das Gerät bzw. die Datei /dev/ttyACM0 zugreifen. Daher muss man mit folgendem Befehl auf der Kommandozeile diese setzten: sudo usermod -aG GRUPPENNAME BENUTZERNAME.
  - a. Den Gruppennamen kann man folgendermaßen ermitteln: Is -I /dev/ttyACM0 hier wird die Gruppe angezeigt, f
    ür die der aktuelle Benutzer die Berechtigung braucht. Nun kann man den oben genannten Befehl ausf
    ühren. Damit hat der aktuelle Benutzer die Berechtigung, um auf den seriellen Port zuzugreifen.
- 3. Richten Sie in AMPAREX eine externe Schnittstelle (Filialverwaltung Externe Schnittstelle) mit nachfolgender Konfiguration ein.

| Configuration des seriellen Ports |                                  |              |
|-----------------------------------|----------------------------------|--------------|
|                                   |                                  |              |
|                                   | Kanal:                           | /dev/ttyACM0 |
|                                   | Baudrate:                        | 9600         |
|                                   | Datenbits:                       | 8            |
|                                   | Stopbits:                        | 1            |
|                                   | Parität:                         | 0            |
|                                   | 'Enter' nach Barcode übertragen: |              |
|                                   | Scanner sendet Barcode-Länge:    | ✓            |
|                                   |                                  |              |

## Siehe auch ...

- Scanner (Downloads)
- FUZZY|CINO Handscanner | Installation
- Lösungen | Handscanner